## You do NOT need a PayPal account to

## pay with a credit card on the NSDOAF Store.

## How to pay with a credit card (not PayPal) while checking out on the NSDOAF Store.

## 1- In the shopping cart, click on the PayPal button:

| My cart        |                        |       |         |   | Order summary           |         |
|----------------|------------------------|-------|---------|---|-------------------------|---------|
|                | 2023 NSDOAF Cookbook - | - 1 + | \$46.90 | × | Subtotal                | \$46.90 |
| S.S. LEN       | Printed                |       |         |   | Shipping                | \$8.50  |
|                | 540.70                 |       |         |   | New York, United States |         |
|                |                        |       |         |   | Total                   | \$55.40 |
| C Enter a prom | io code                |       |         |   | Pay                     | Pal     |
| Add a note     |                        |       |         |   | Pay                     | y Later |
|                |                        |       |         |   | A Secure Checkeut       |         |

After you click on the PayPal button, a window will open. In the window it will ask you for your email or mobile number. <u>That is for PayPal accounts only.</u> You will **not** use that. You do not need a PayPal account to pay by credit card. Under that area, you will see a button titled, **"Pay with Debit or Credit Card"** click <u>on that!</u> See picture below.

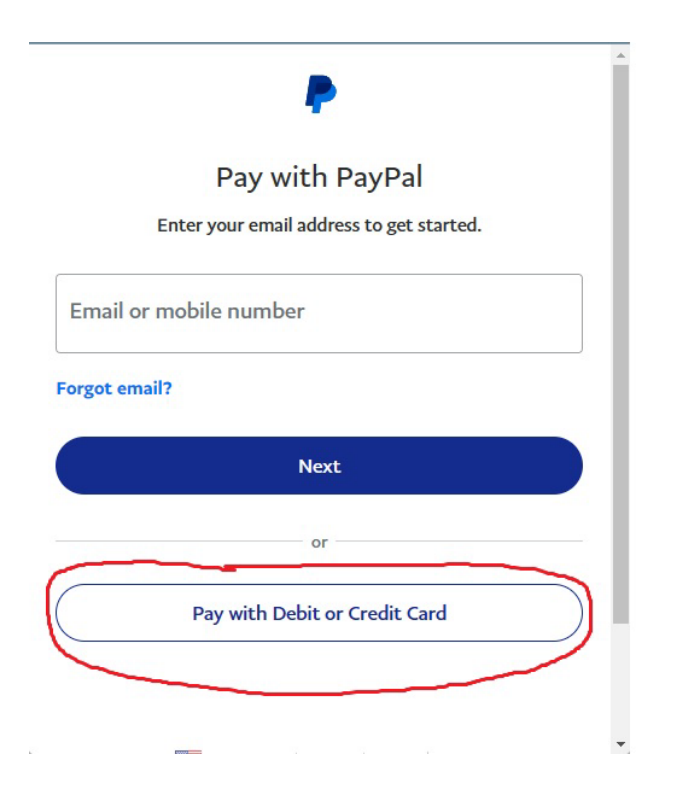

From there it will take you off of NSDOAF's Website and to the PayPal website where you will enter your credit card information. PayPal is simply managing the transaction for NSDOAF. You do not need to set up a PayPal account. PayPal is the financial transaction client for NSDOAF. After your payment transaction goes through, PayPal will return you to NSDOAF's website.